# Smart Pet Feeder

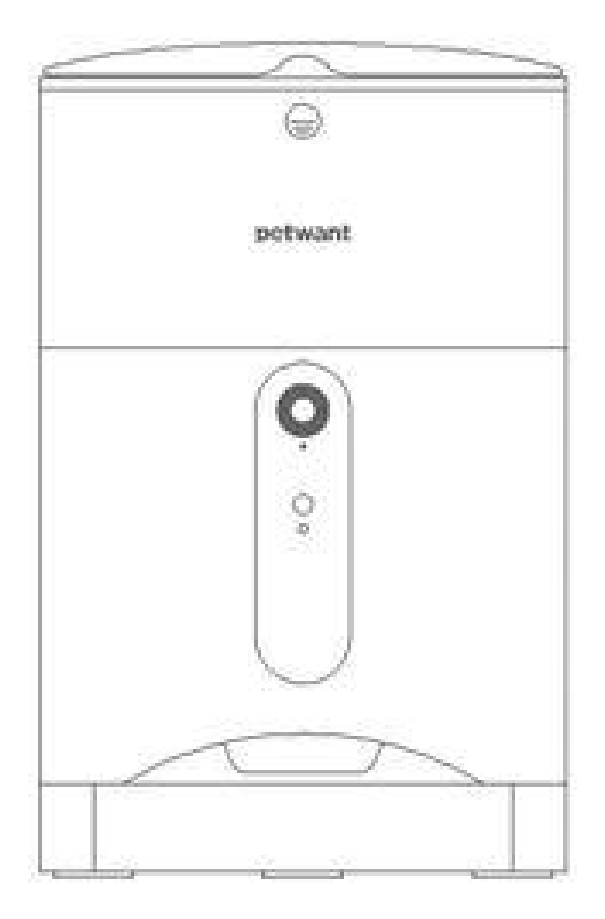

#### Vážení přátele

Děkujeme za zakoupení našeho chytrého dávkovače krmiva Petwant. Chceme vstoupit do života domácích mazlíčků společně s vámi a nabídnout to, co domácí mazlíčci opravdu potřebují. Chcete-li mít lepší uživatelskou zkušenost, přečtěte si pozorně příručku a uschovejte ji pro pozdější potřebu.

Naskenujte QR kód a sledujte náš Facebook, jehož prostřednictvím získáte vysoce kvalitní poprodejní služby.

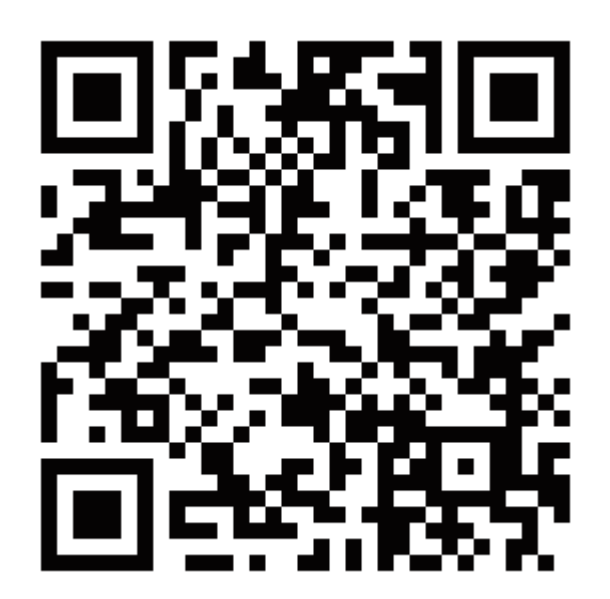

## Seznamte se s vaším chytrým dávkovačem krmiva

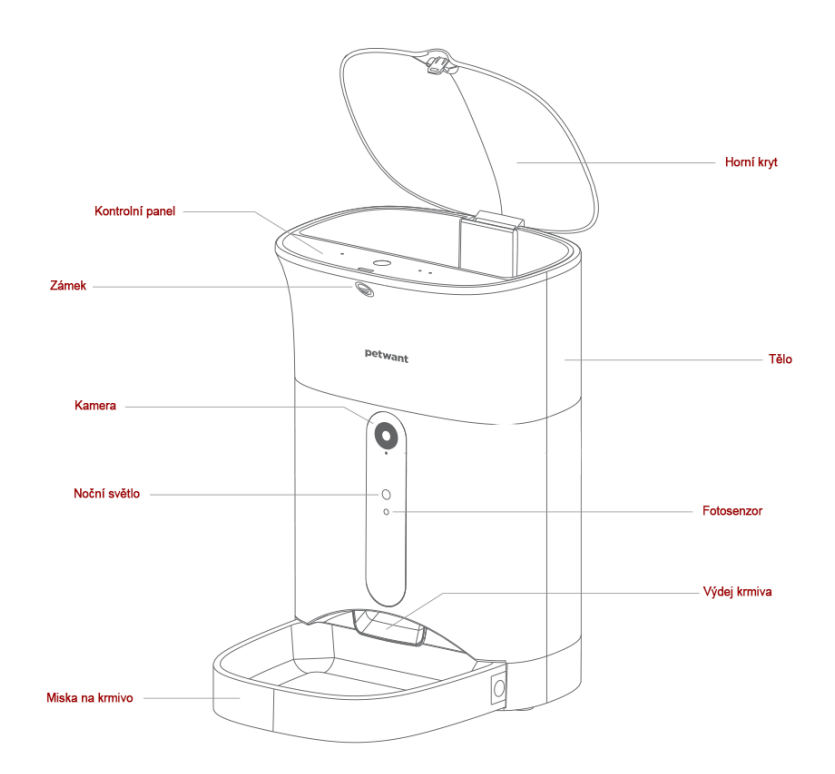

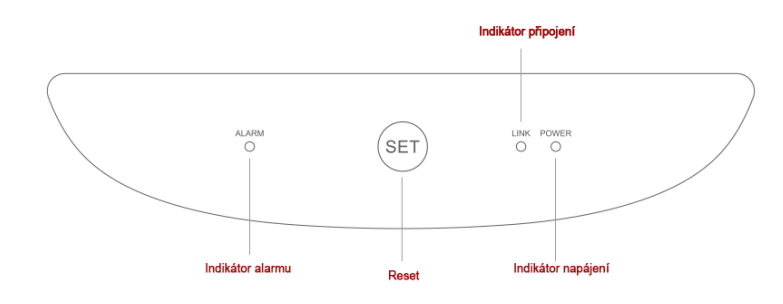

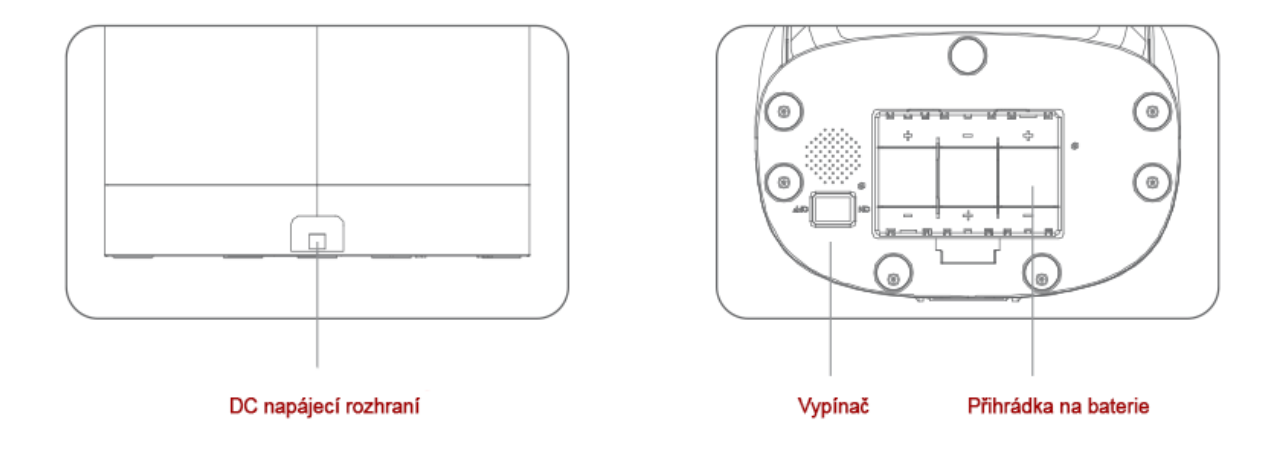

#### Stáhnout Tuya Smart

Chcete-li mít lepší uživatelskou zkušenost, stáhněte si před použitím Tuya Smart.

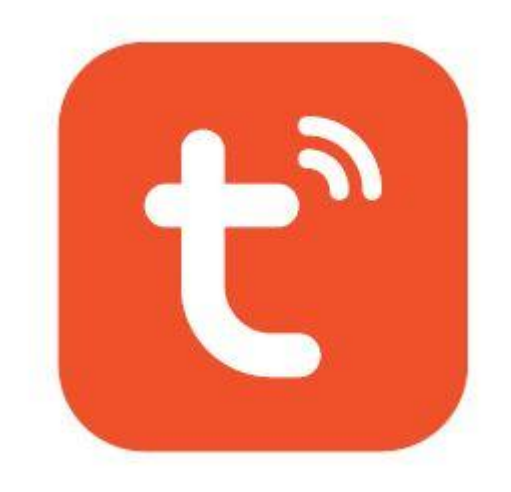

### Naskenujte stažení QR kódu Tuya Smart

Naskenujte následující QR kód a stáhněte si aplikaci Tuya Smart. Povolte přístup k síti a přístup k poloze pro běžné používání.

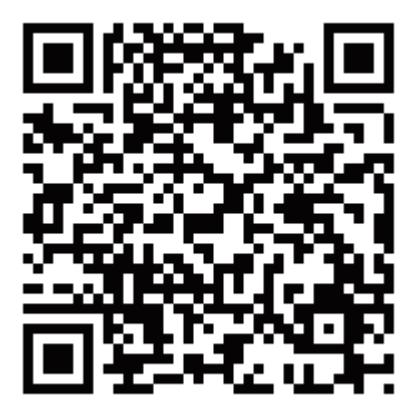

### Zaregistrujte si svůj účet

Kliknutím na Registrovat vytvořte nový účet a postupujte podle pokynů v APP.

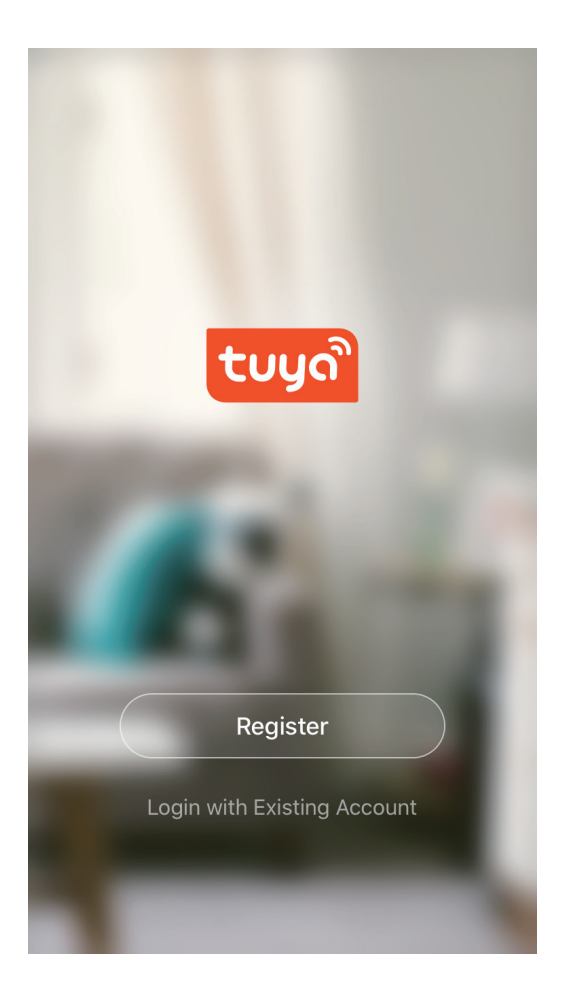

#### Zkontrolujte před konfigurací

1. Zapněte

2. Ujistěte se, že indikátor na fotoaparátu pomalu bliká, pokud ne, prosím, dlouhým stisknutím tlačítka SET dole na 5 sekund resetujte dávkovač krmiva Petwant.

3. Ujistěte se, že pro konfiguraci používáte 2.4G Wi-fi.

#### Přidat nové zařízení

- 1. Klikněte na zabezpečení a senzor / inteligentní kamera
- 2. Klepněte na režim párování v síti a vyberte režim EZ

 Jakmile se zobrazí možnost Přepnuto do režimu EZ, klikněte na další krok

4. Zadejte správné heslo k síti Wi-fi a klikněte na potvrzení (povolte přístup k poloze, pokud nelze identifikovat název sítě Wi-fi

- 5. Konfigurace
- 6. Během úspěšného získání konfigurace klikněte na Potvrdit
- 7. Zkontrolujte všechna zařízení na domovské stránce

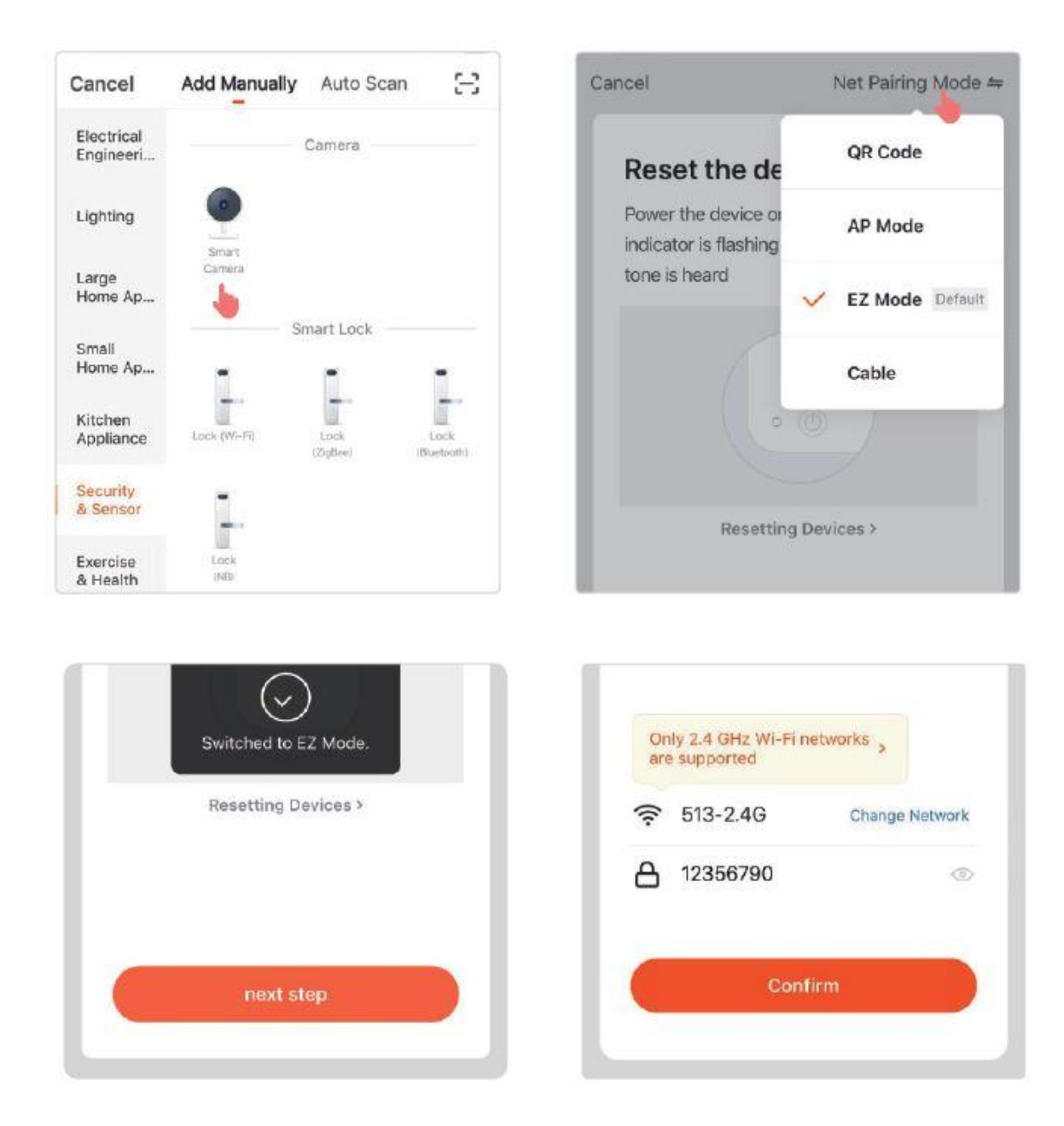

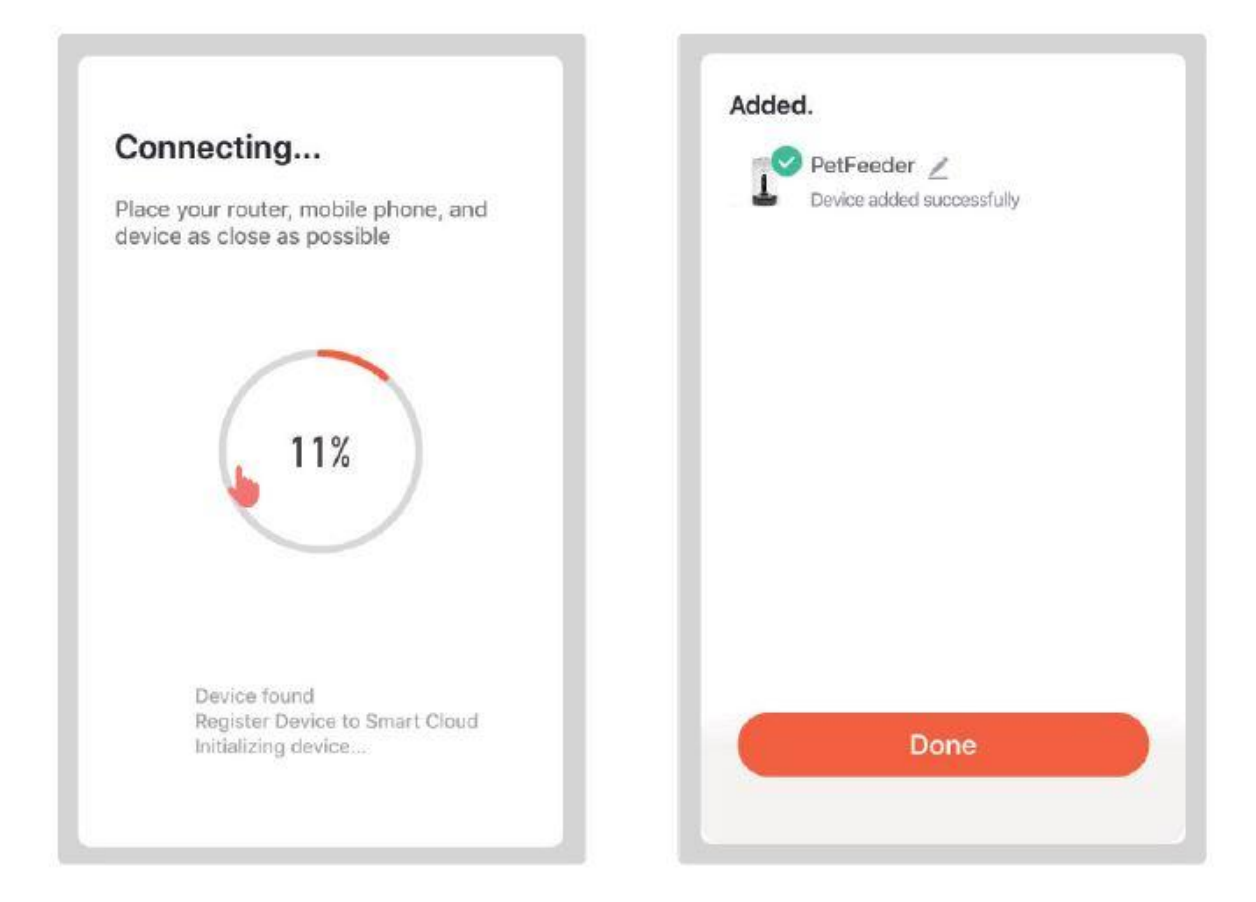

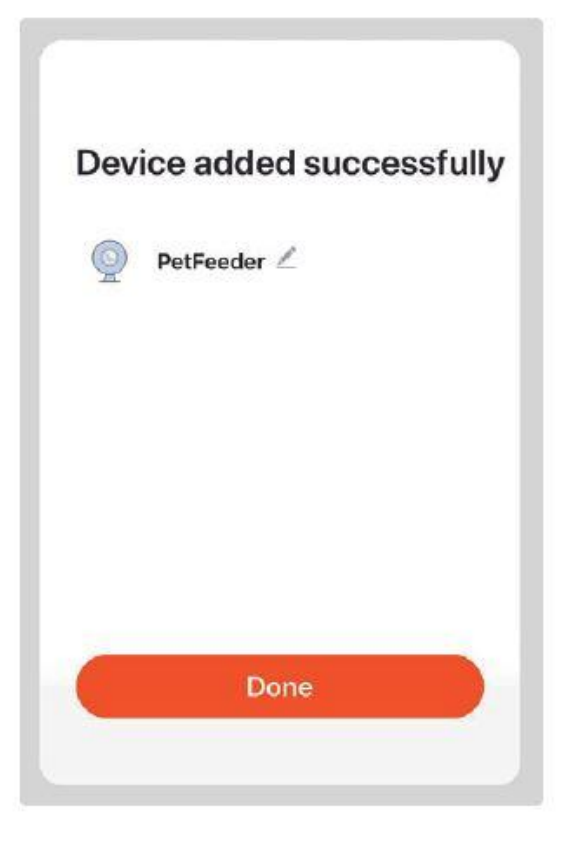

#### Stránka provozu aplikace pro uživatele IOS

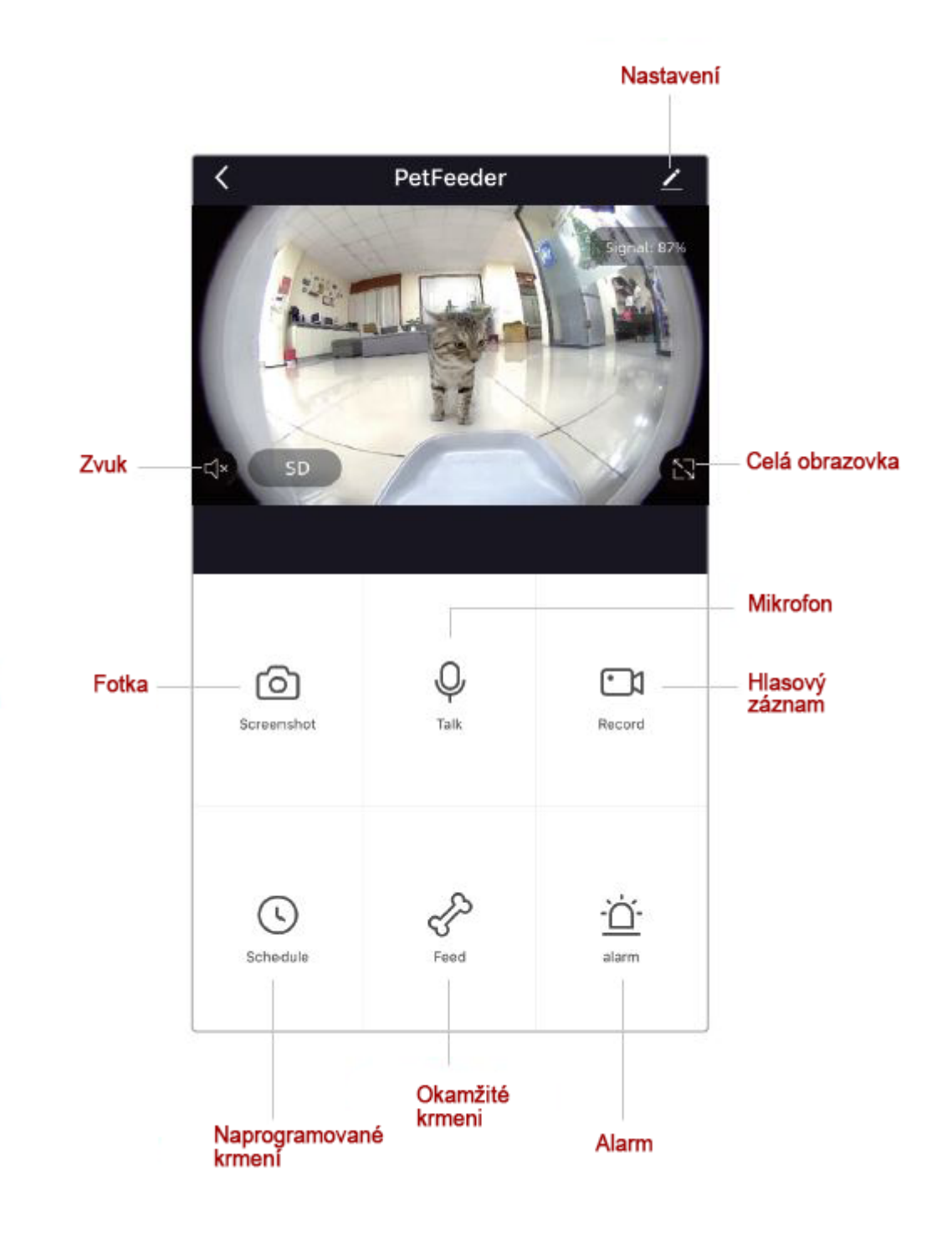

(Fotografie sceenshot bude uložena do systémového alba)

 Tovární nastavení je jednosměrné, pokud chcete hovořit obousměrně, přečtěte si další nastavení

- Tovární nastavení informací o alarmu je uzavřeno, pokud je chcete otevřít, podívejte se na jiné nastavení

#### Stránka provozu aplikace pro uživatele Android

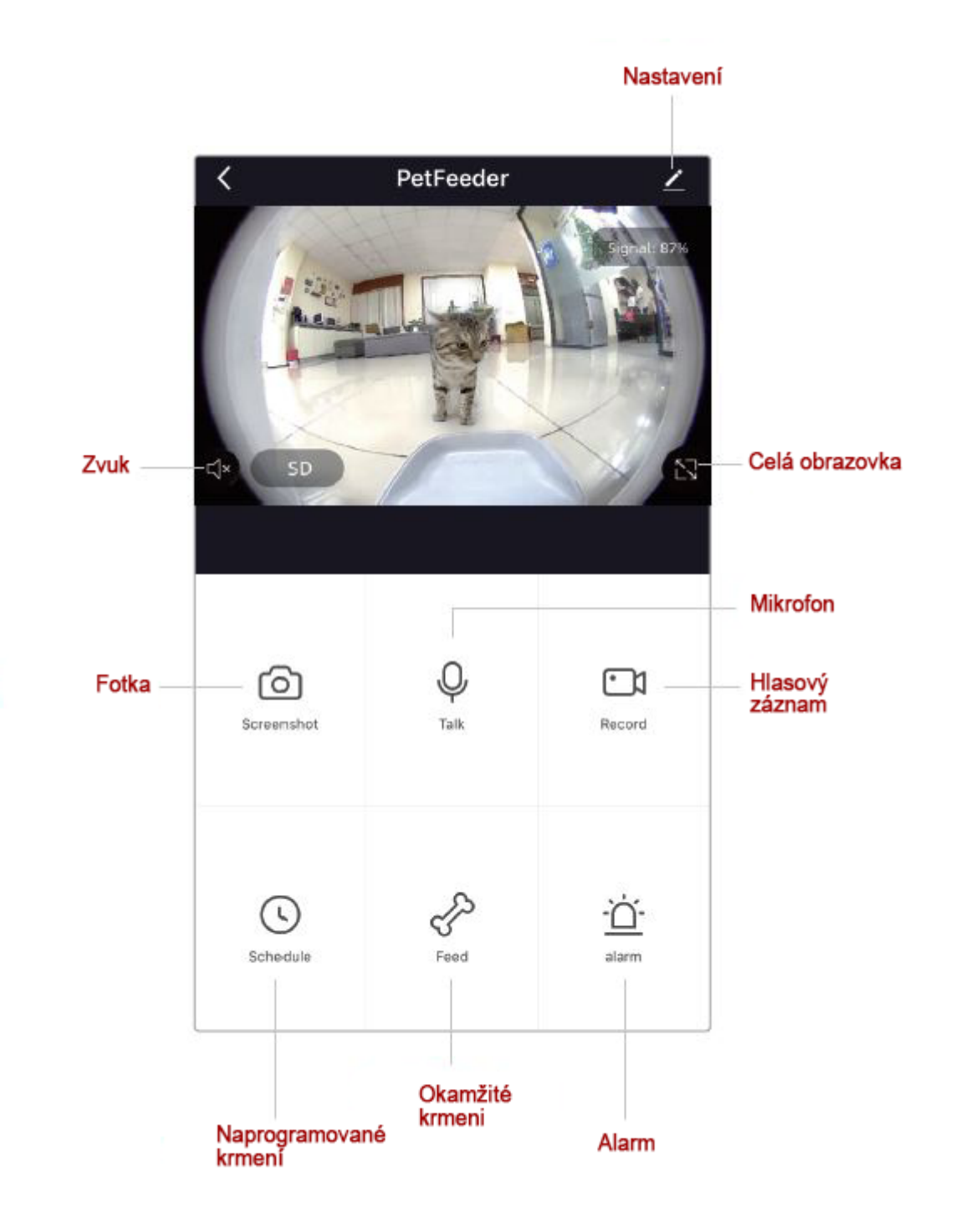

- Tovární nastavení je jednosměrné, pokud chcete hovořit obousměrně, přečtěte si další nastavení

- Tovární nastavení informací o alarmu je uzavřeno, pokud je chcete otevřít, podívejte se na jiné nastavení

#### Naprogramujte nastavení podávání

Kliknutím na plán naprogramujte své plány krmení. Můžete nastavit různé časy a porce jídla podle zvyku vašich domácích mazlíčků (můžete nastavit maximálně 30 jídel a 20 porcí na jídlo.

1. Naprogramujte si své plány krmení

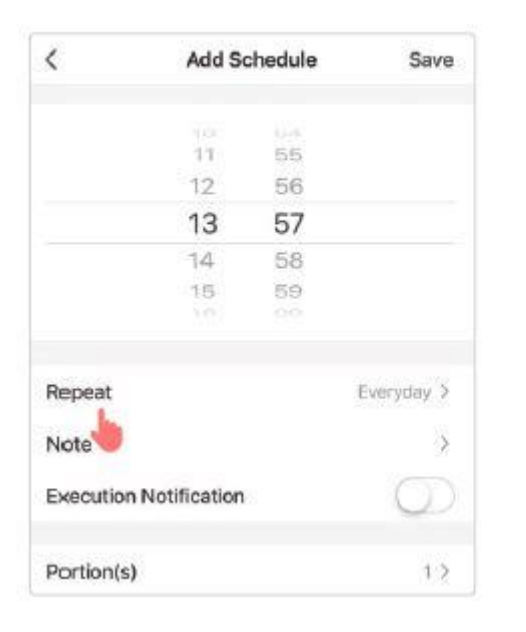

| <      | Repeat |   |
|--------|--------|---|
| Sun.   |        | 1 |
| Mon.   |        | ~ |
| Tues.  |        | 1 |
| Wed.   |        | 1 |
| Thurs. |        | 1 |
| Fri.   |        | * |
| Sat.   |        | ~ |

#### 3. Nastavte porci krmení

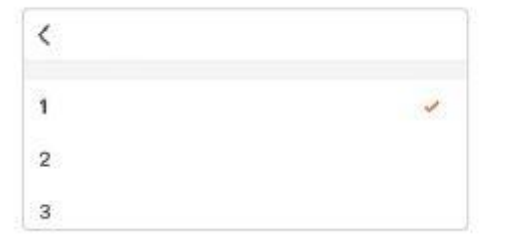

#### 4. Jídlo zapnuto / vypnuto

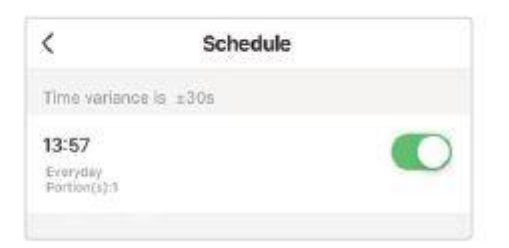

2. Nastavte datum krmení

#### Ruční podávání

1. Klepnutím na krmivo získáte okamžité krmení. Můžete si vybrat porce krmení podle svých potřeb

2. Kliknutím na krátký záznam můžete zaznamenat svůj hlas (maximálně 10 s), zde také můžete zkontrolovat svůj záznam kanálu.

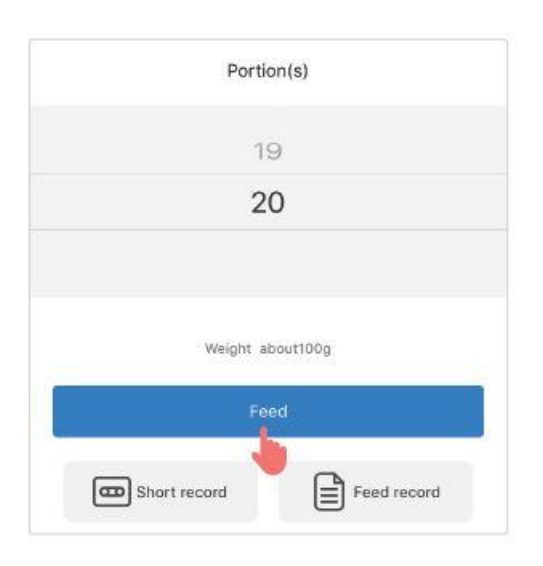

Můžete nastavit maximálně 20 porcí

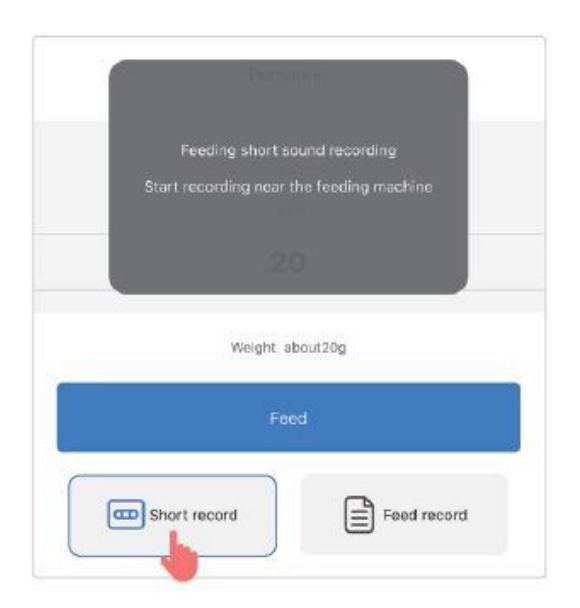

Chcete-li zaznamenat svůj osobní hlas, musíte kliknout na krátký záznam. Když se krátký rámeček záznamu změní na modrou, promluvte si s dávkovačem.

#### Další nastavení

Klikněte a zkontrolujte informace o zařízení a základní nastavení funkcí. 1. Indikátor - stav zařízení můžete zkontrolovat pomocí indikátoru.

 Talk way - podpora obousměrného hovoru, péče o vaše mazlíčky, kdykoli a kdekoli jste.

3. Funkce infračerveného nočního vidění - nemusíte se bát, že je tma.

4. Alarm - Můžete otevřít detekci pohybu a naplánovat čas pro pořízení fotografie fotoaparátem.

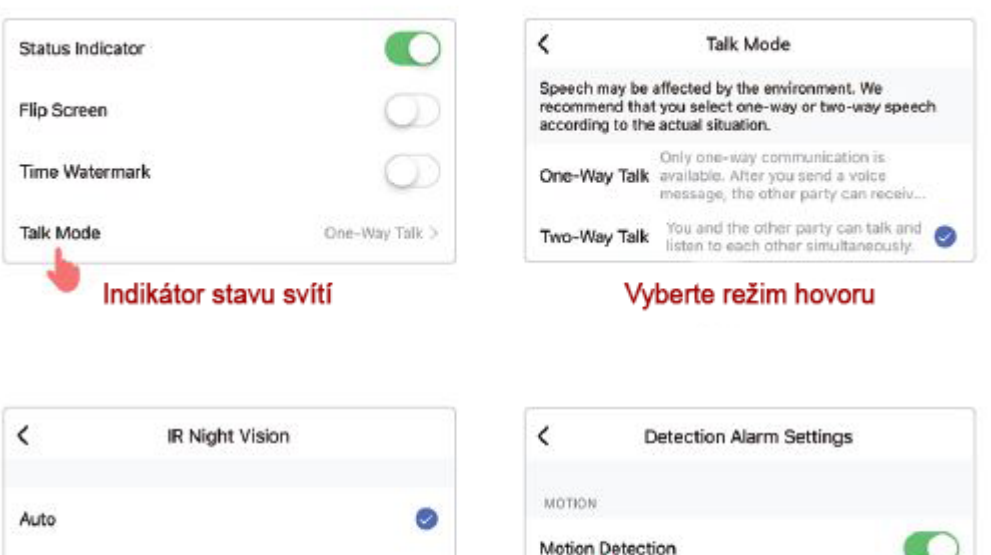

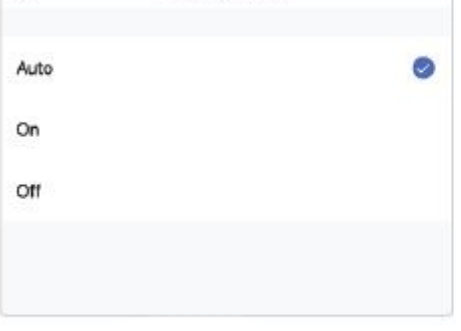

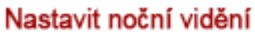

 MOTION

 Motion Detection

 Alarm Sensitivity Level

 ALARM TIMER SETTINGS

 Schedule

Nastavte nastavení detekčního alarmu

#### Sdílet zařízení

Zařízení můžete sdílet se svými rodinami

1. Stáhněte si APP a zaregistrujte si účet

2. Sdílejte zařízení prostřednictvím hlavního účtu, který byl použit k

získání konfigurace

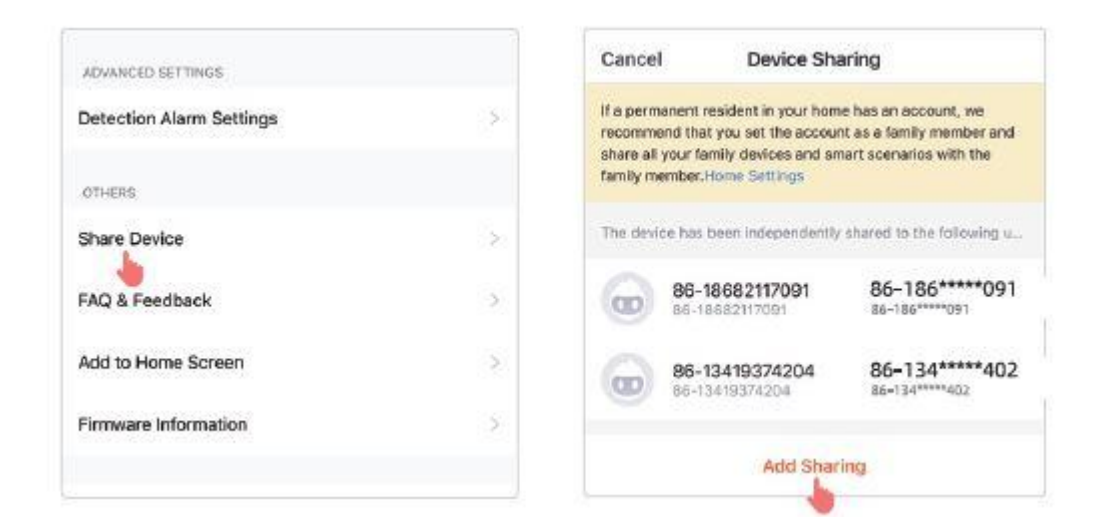

#### Centrum zpráv

Můžete zkontrolovat zpětnou vazbu o zařízení a záznam krmení nebo alarm detekce pohybu

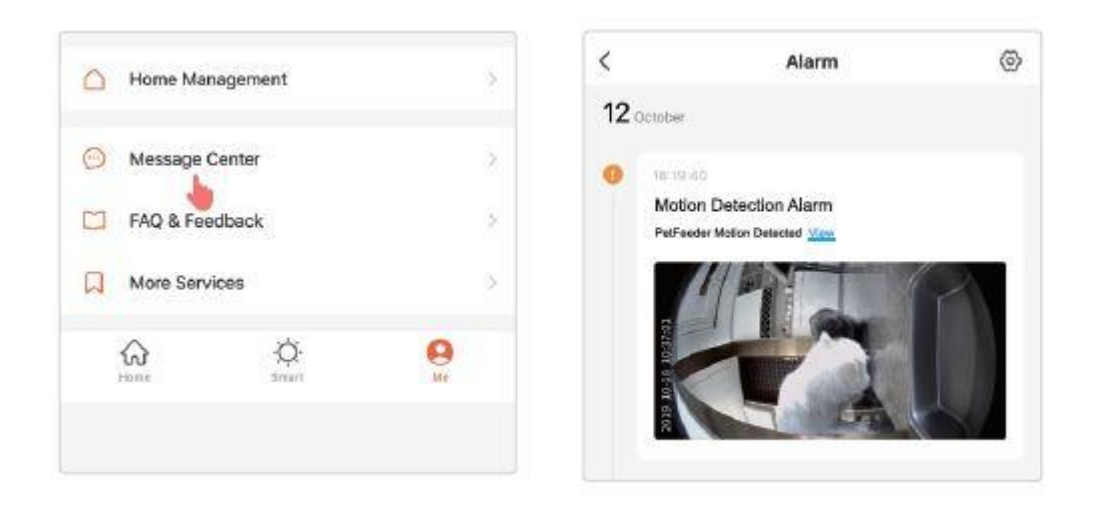

# Pokud se vám nepodaří získat konfiguraci v režimu EZ, přepněte do režimu AP.

1. Stiskněte 10krát tlačítko nastavení na panelu a přepněte do režimu AP

 Pokud jste provedli výše uvedené pokyny a chcete se vrátit do režimu EZ ještě jednou, stiskněte 5krát tlačítko nastavení na panelu a přejděte do režimu EZ.

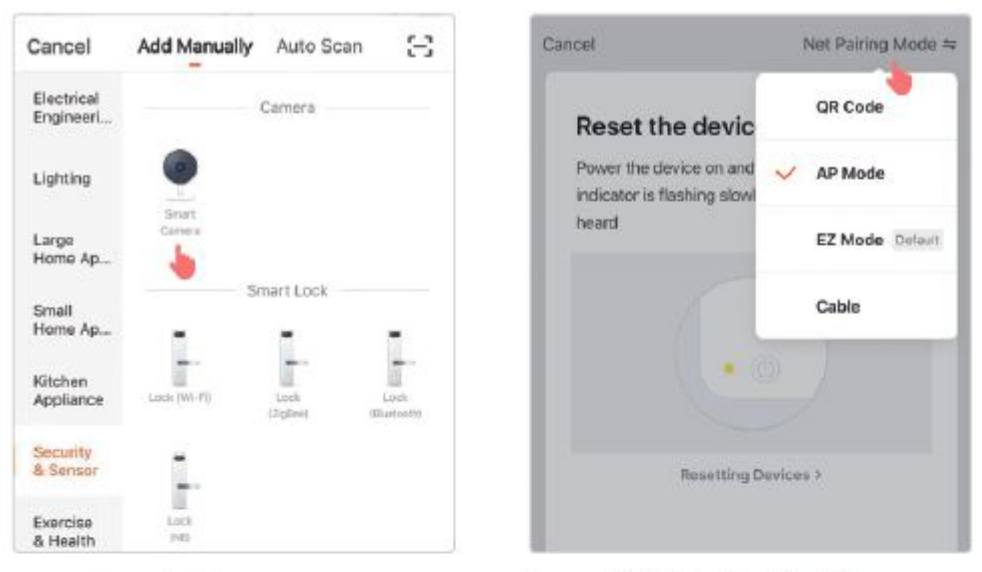

Klikněte na security - senzor / smart camera

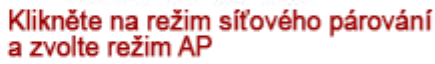

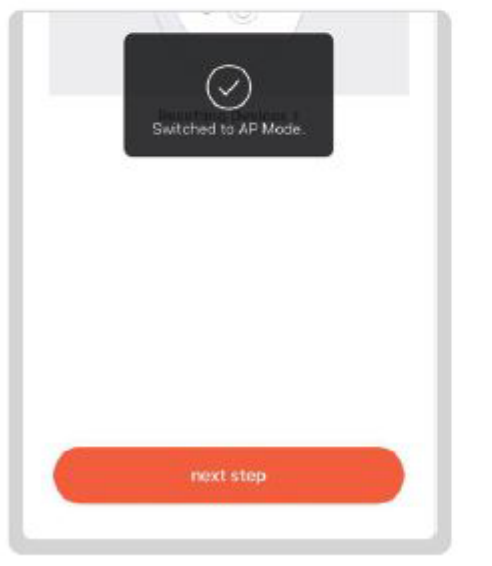

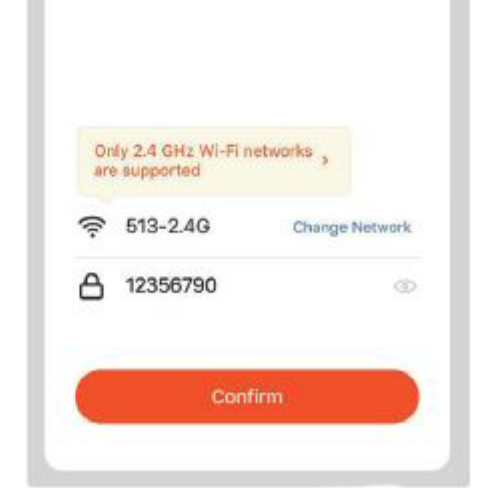

Klikněte na další krok

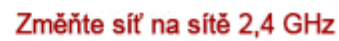

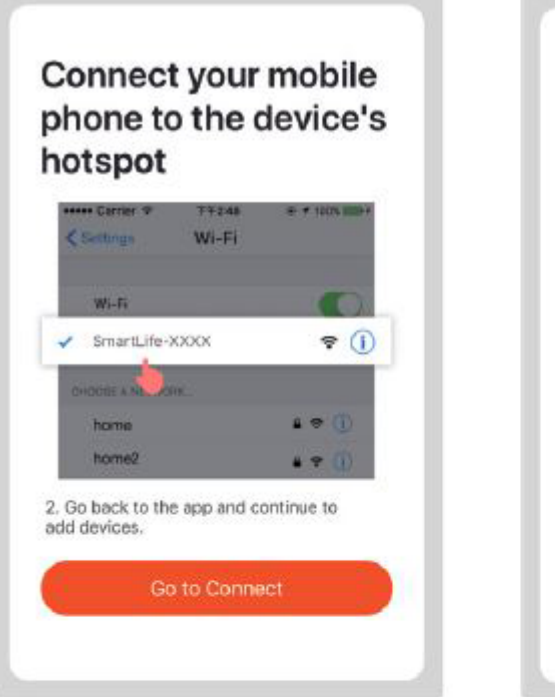

Vyberte smartlife-XXXX na své stránce WLAN

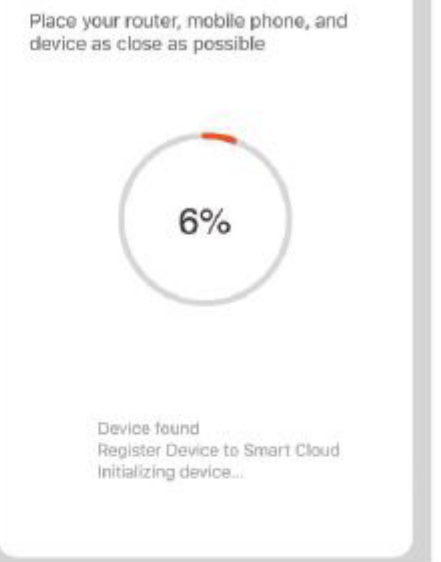

Connecting...

Konfigurace

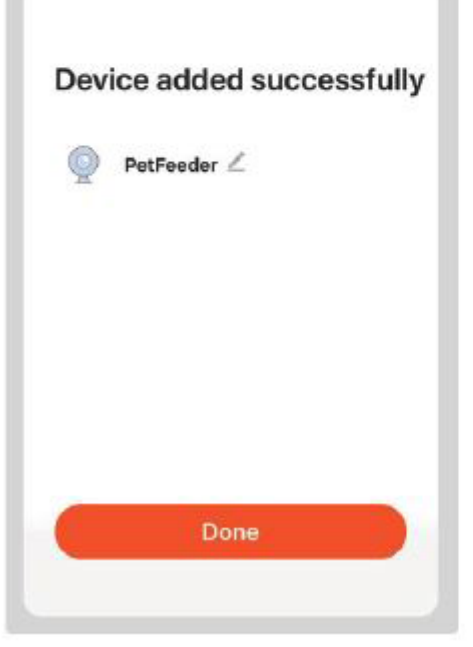

Potvrďte připojení